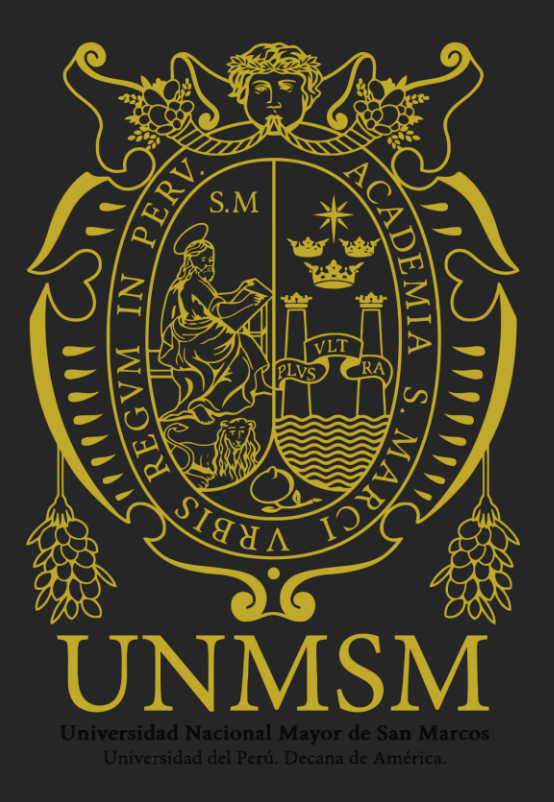

OBS Studio Open Broadcaster Software

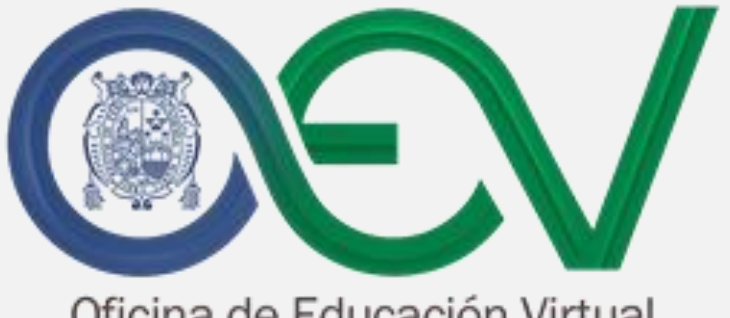

Oficina de Educación Virtual

OBS Open Broadcaster Software

Software libre y de código abierto para grabación de video y transmisión en vivo de forma fácil en Windows, Mac o Linux

#### Contenido

- 1. Cómo Descargar e Instalar la aplicación
- 2. Como ejecutar la aplicación
- 3. Preparando la aplicación para la grabación
- 4. Configurando el tipo de archivo de video
- 5. Iniciando la Grabación
- 6. Finalizando la Grabación
- 7. Búsqueda de archivo, cargar y compartir en el drive

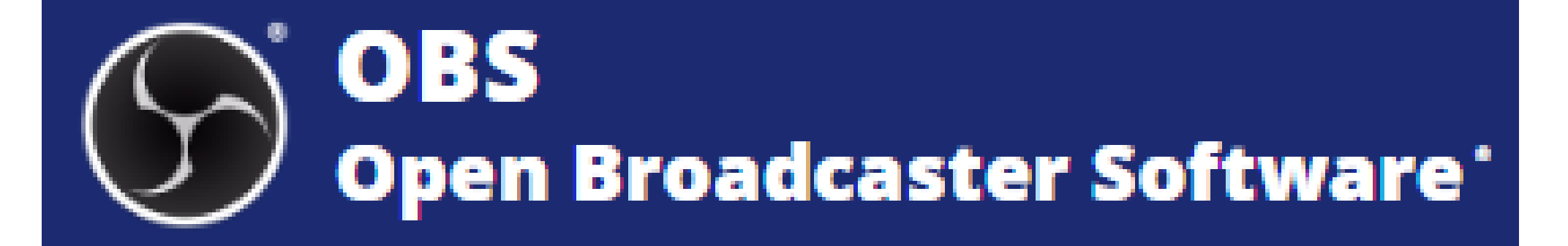

## Descarga e Instala la Aplicación

### Descargar la aplicación desde cualquier navegador https://obsproject.com/es/

| OBS<br>Open Broadcaster Software' |                                                                                                    | inido Download Blog Ayuda For<br>Download Blog Ayuda For |
|-----------------------------------|----------------------------------------------------------------------------------------------------|----------------------------------------------------------|
|                                   |                                                                                                    |                                                          |
|                                   | Windows macOS 10.13+ Linux                                                                                                    |                                                          |
|                                   | Software libre y de código abierto para grabación de video y transmisión en vivo.<br>Descarga y comienza a transmitir rápidamente y de forma fácil en Windows, Mac o Linux. |                                                          |
|                                   | € 0013.1.541 mj unitary, herite financie, Ganer Sans – □ ¥<br>Ha tree dae Table lines(source fines nas                                                                      |                                                          |
|                                   |                                                                                                    |                                                          |
|                                   | $\begin{array}{c ccccccccccccccccccccccccccccccccccc$                                                                                                    |                                                          |
| Ta                                | CBS Project is made possible thanks to generous commonitons from our sponsors and beckers. Learn more about how you can be<br>Promiler Ther                                 |                                                          |
|                                   | ▶YouTube logitech twite                                                                                                    | :h                                                       |
|                                   | FACEBOOK                                                                                                    |                                                          |

## Descargar e Instalar la Aplicación

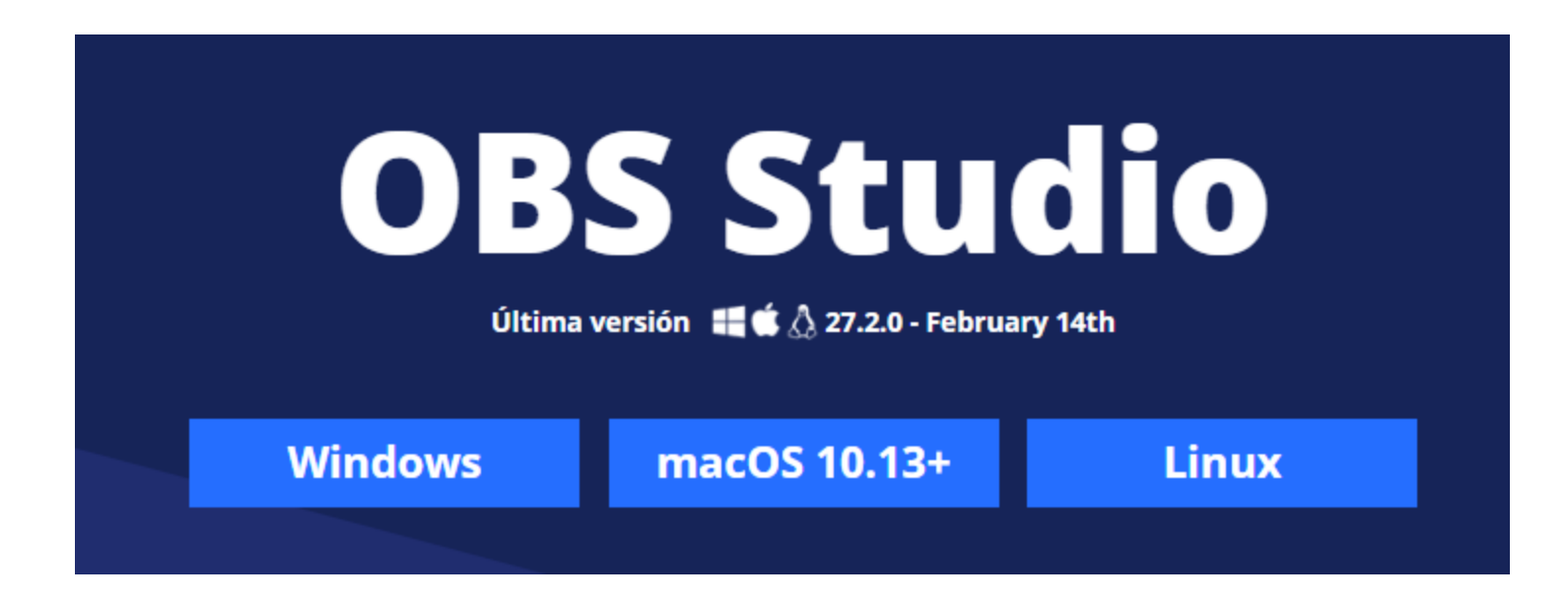

Elegir la opción, según el sistema operativo que tenga instalado

# Empieza a descargarse el archivo instalador en su disco (generalmente en la carpeta "Descargas")

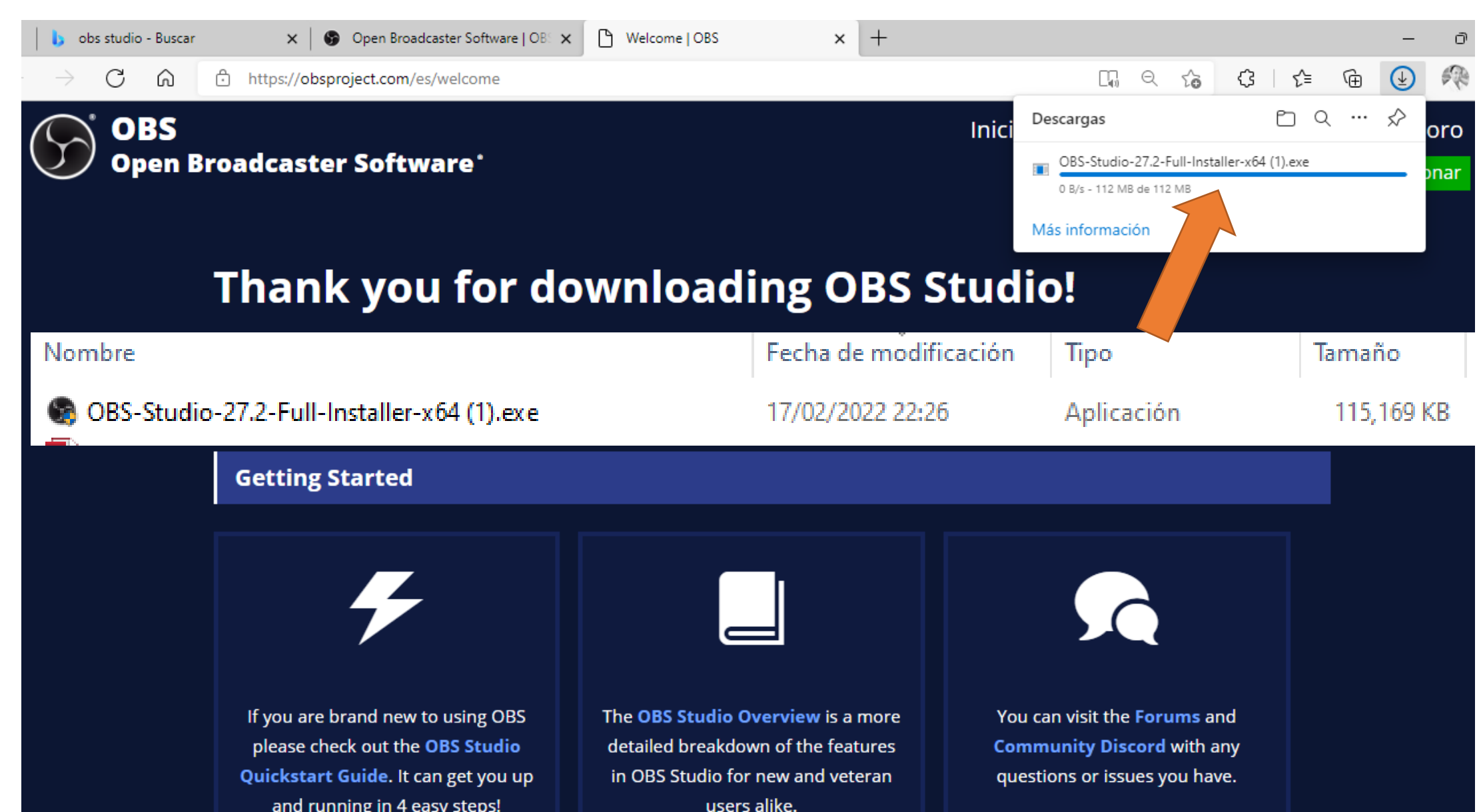

## Instalando la aplicación...

|           |                  |                  |               | <b>.</b> | a contain the activities in regard                            |                  |
|-----------|------------------|------------------|---------------|----------|---------------------------------------------------------------|------------------|
| oiar<br>T | Eliminar Cambiar | Nueva<br>carpeta |               |          | Abrir                                                         |                  |
| Org       | anizar           |                  | Nuevo         | 0        | Ejecutar como administrador                                   |                  |
|           |                  |                  |               | S        | Compartir con Skype                                           |                  |
|           |                  |                  |               |          | Solucionar problemas de compatibilidad                        |                  |
| ^         | Nombre           |                  |               |          | Anclar a Inicio                                               |                  |
|           | B OBS-Studio-    | 27.2-Eull-In     | staller-v64 ( | 2        | Edit with Notepad++                                           |                  |
|           |                  |                  | GRAL DE RE    | Ê        | Compartir                                                     | <b>C</b> : + - + |
|           | T report-83116   | 7035703675       | 58638.pdf     | €        | Verificar con 360 Total Security                              | Ejecutar         |
| а.        | OBS-Studio-2     | 27.2-Full-In     | staller-x64.e |          | Ejecutar en 360 Sandbox                                       |                  |
|           | GBS-Studio-2     | 27.2-Full-x      | 64.zip        | €        | Forzar eliminación con 360 Total Security                     |                  |
|           | 58bb79b6-62      | 60-49d6-aa       | a9d-6954c1b   |          | Dar acceso a                                                  |                  |
|           | 🐻 apowerrec-se   | etup.exe         |               | <b></b>  | Añadir al archivo                                             | $T_{\lambda}$    |
|           | 🖸 MovaviScree    | nRecorderS       | SetupC.exe    |          | Añadir a "OBS-Studio-27.2-Full-Installer-x64 (1).rar"         |                  |
|           | 📄 MovaviVideo    | SuiteSetup       | C.exe.crdow   |          | Añadir y enviar por email                                     | OBS Studio       |
|           | ActivePresen     | ter_v8.5.4_s     | setup.exe     |          | Añadir a "OPS Studio 27.2 Eull Installer v64 (1) rar" v envia |                  |

#### Presentación Inicial del OBS Studio

#### 🕞 OBS Studio 25.0.8 (64-bit, windows) - Perfíl: Sin Título - Escenas: Sin Título

 $\sim \sim$ 

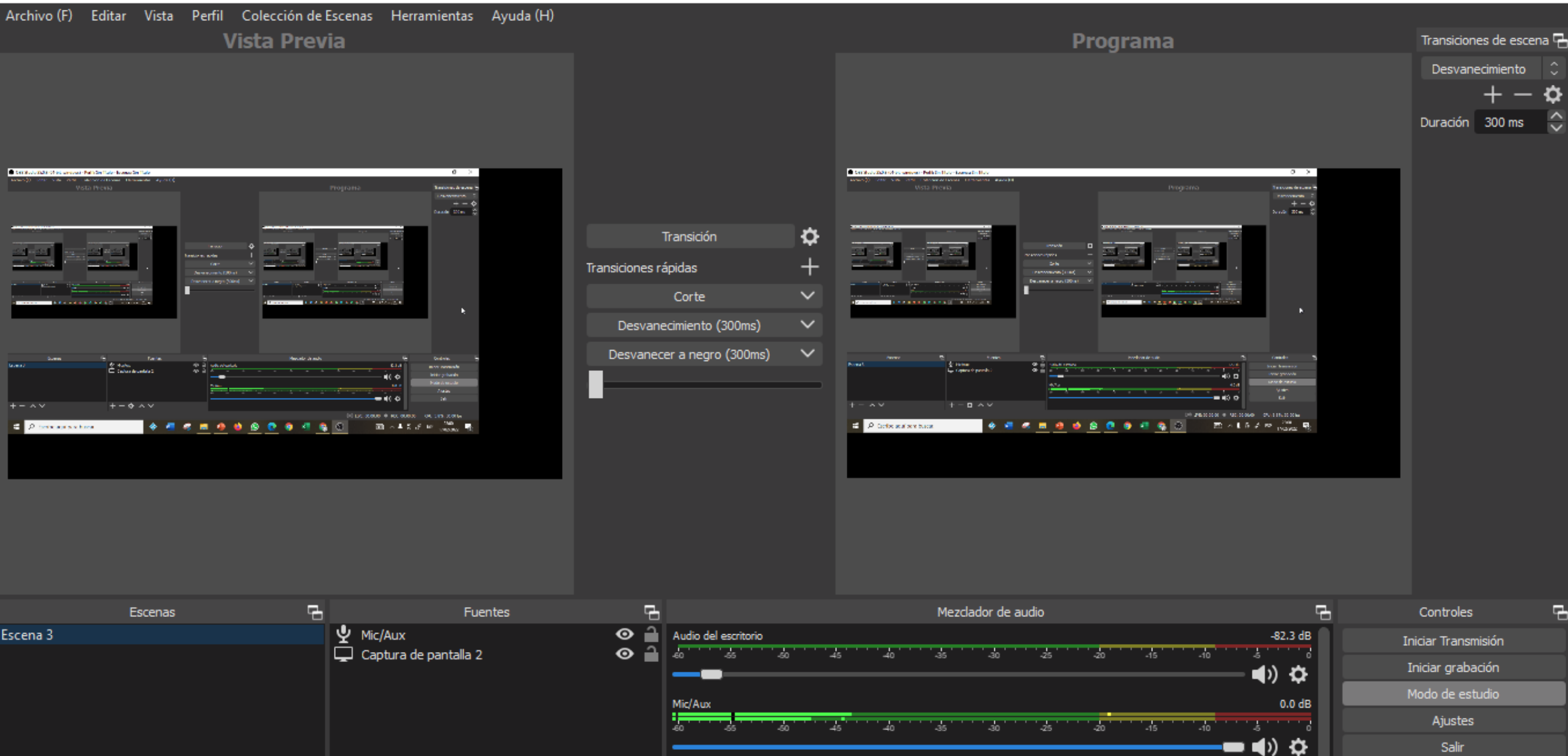

+ - & ^ ~

4-5

- 0 X

# Preparando la aplicación para la grabación

Paso1: Crear una Escena

Paso2: Asignar Fuentes

Paso3: Seleccionar el tipo de video de salida

#### Paso1: Crear una Escena

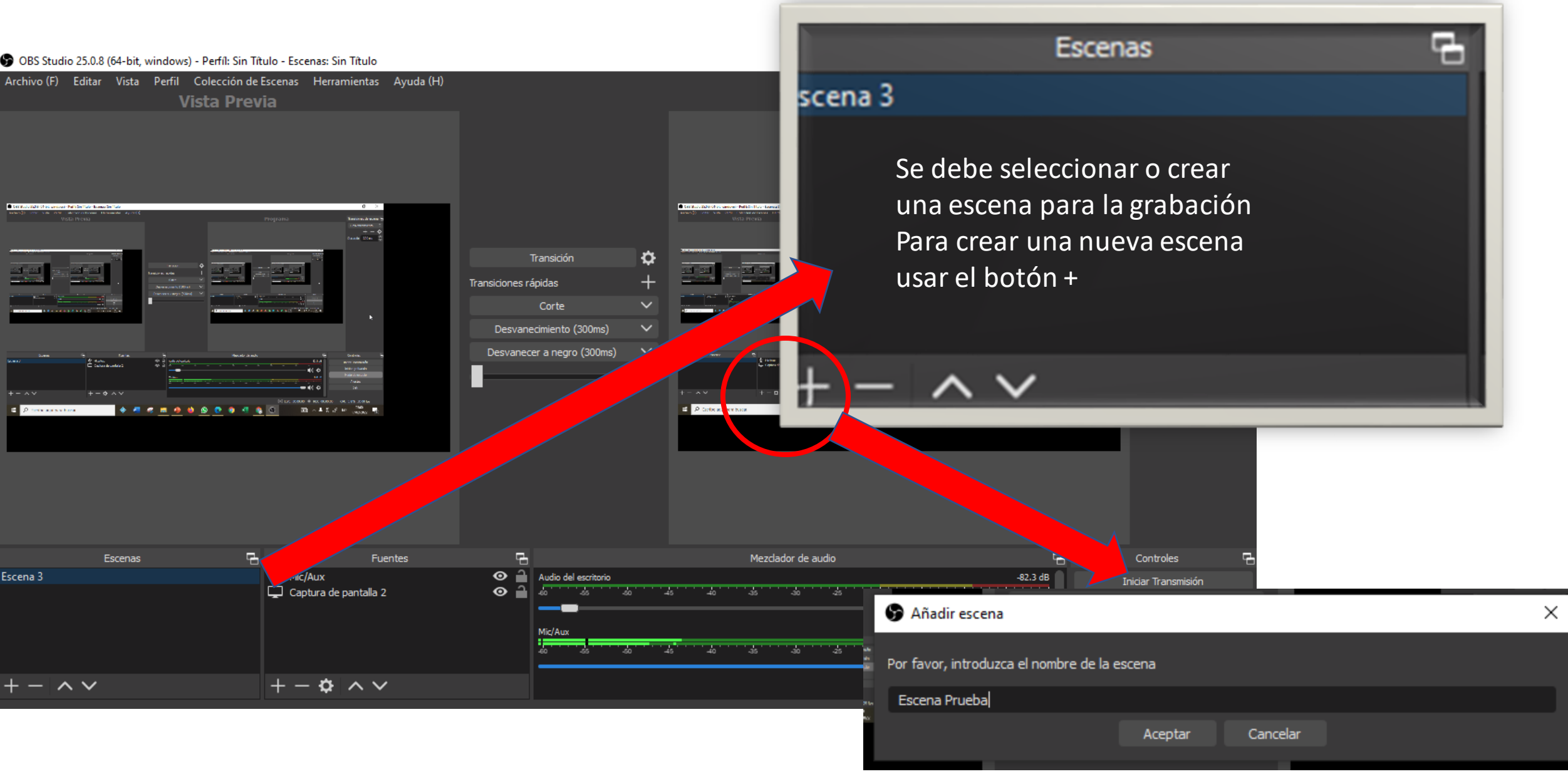

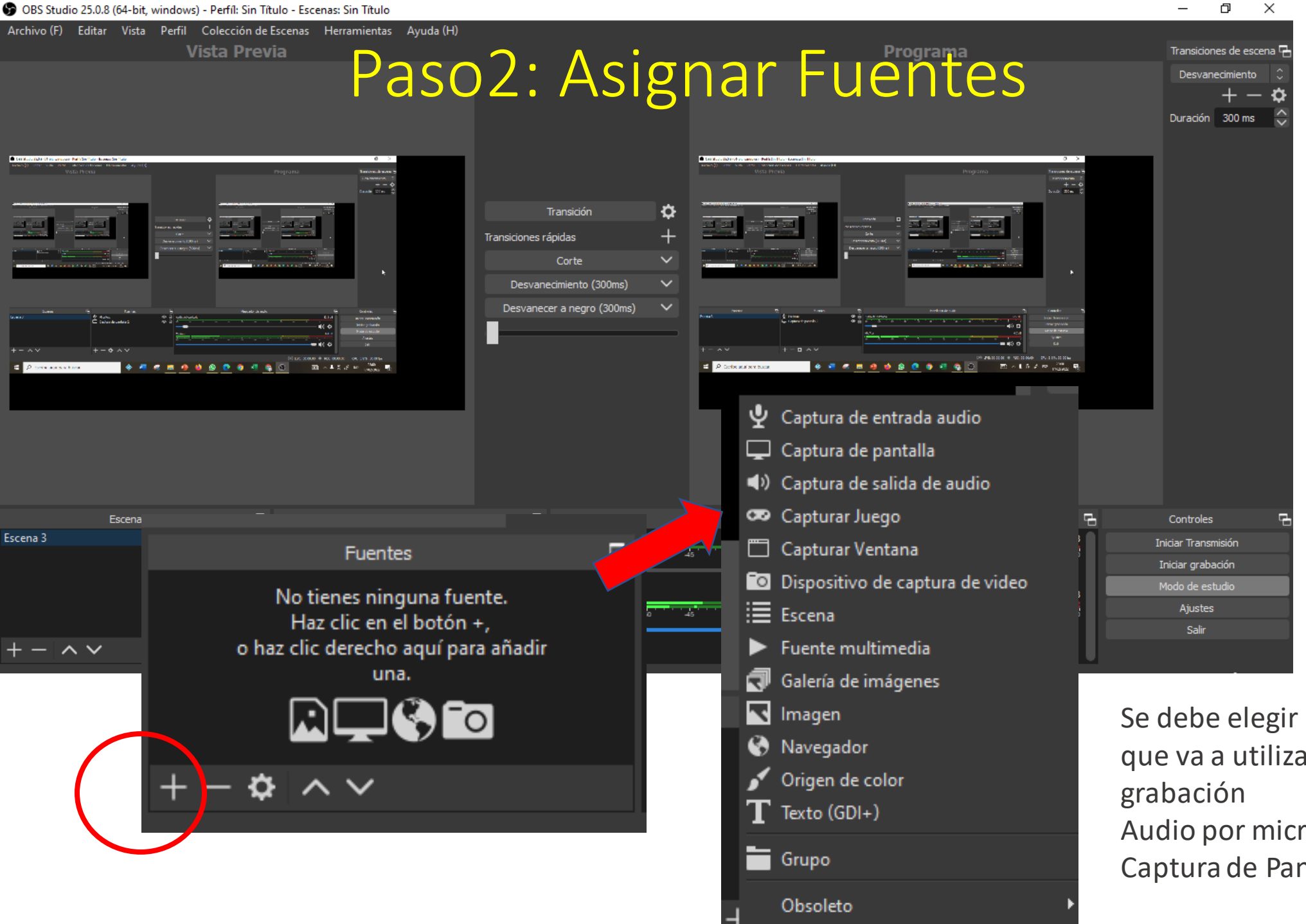

Se debe elegir los dispositivos que va a utilizar para el tipo de grabación Audio por micrófono Captura de Pantalla

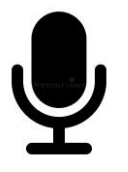

Seleccionando el Micrófono (Si cuenta con más de uno, seleccionar el que se utilizará)

#### Captura de Entrada de Audio

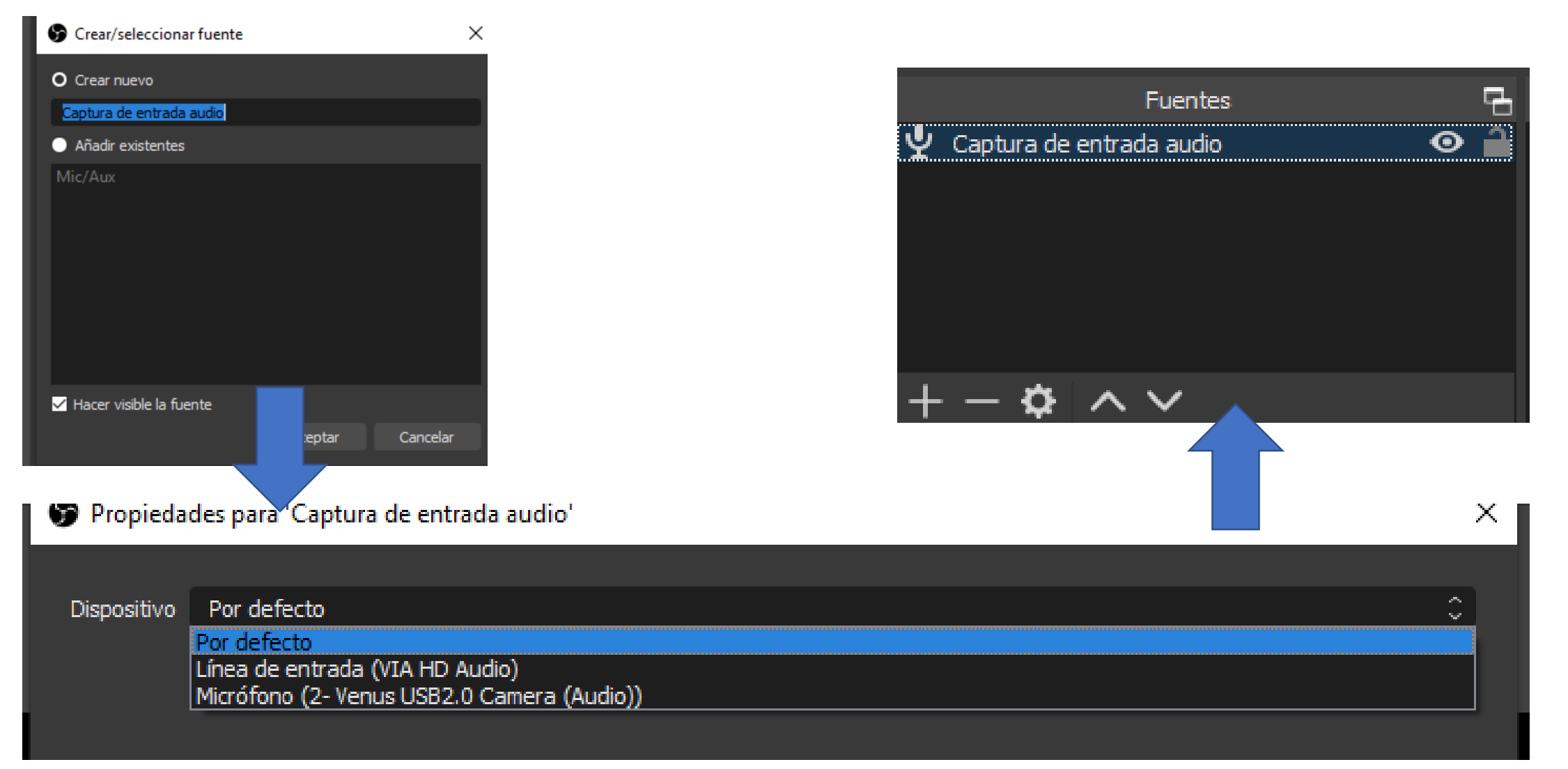

#### Seleccionando el área a grabar

- Capturar Pantalla: Se utiliza cuando se quiere grabar todo lo que sucede en su monitor
- Capturar Ventana: Se utiliza cuando se desea grabar solo una ventana específica. Se le asigna un nombre

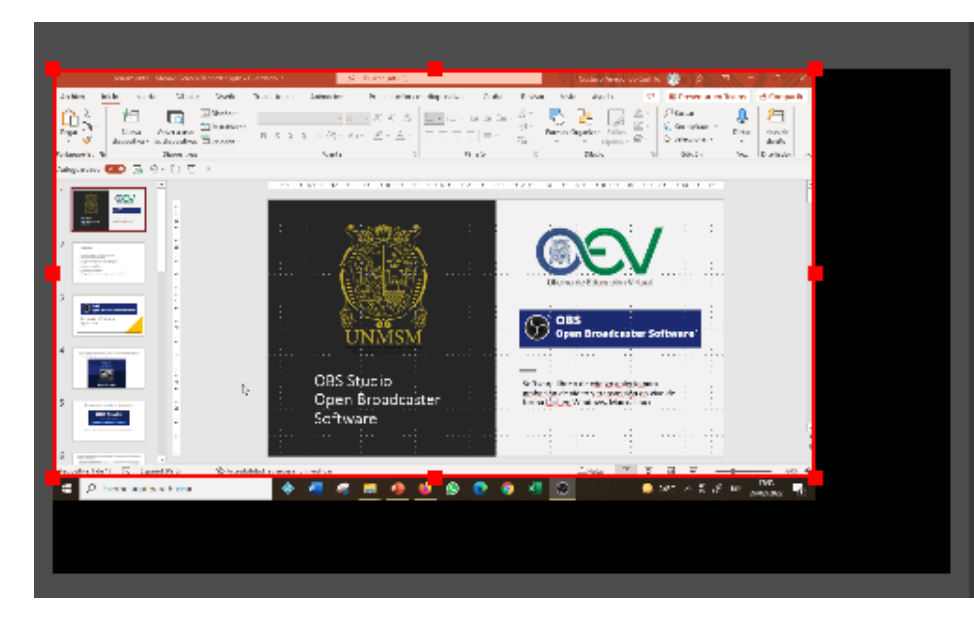

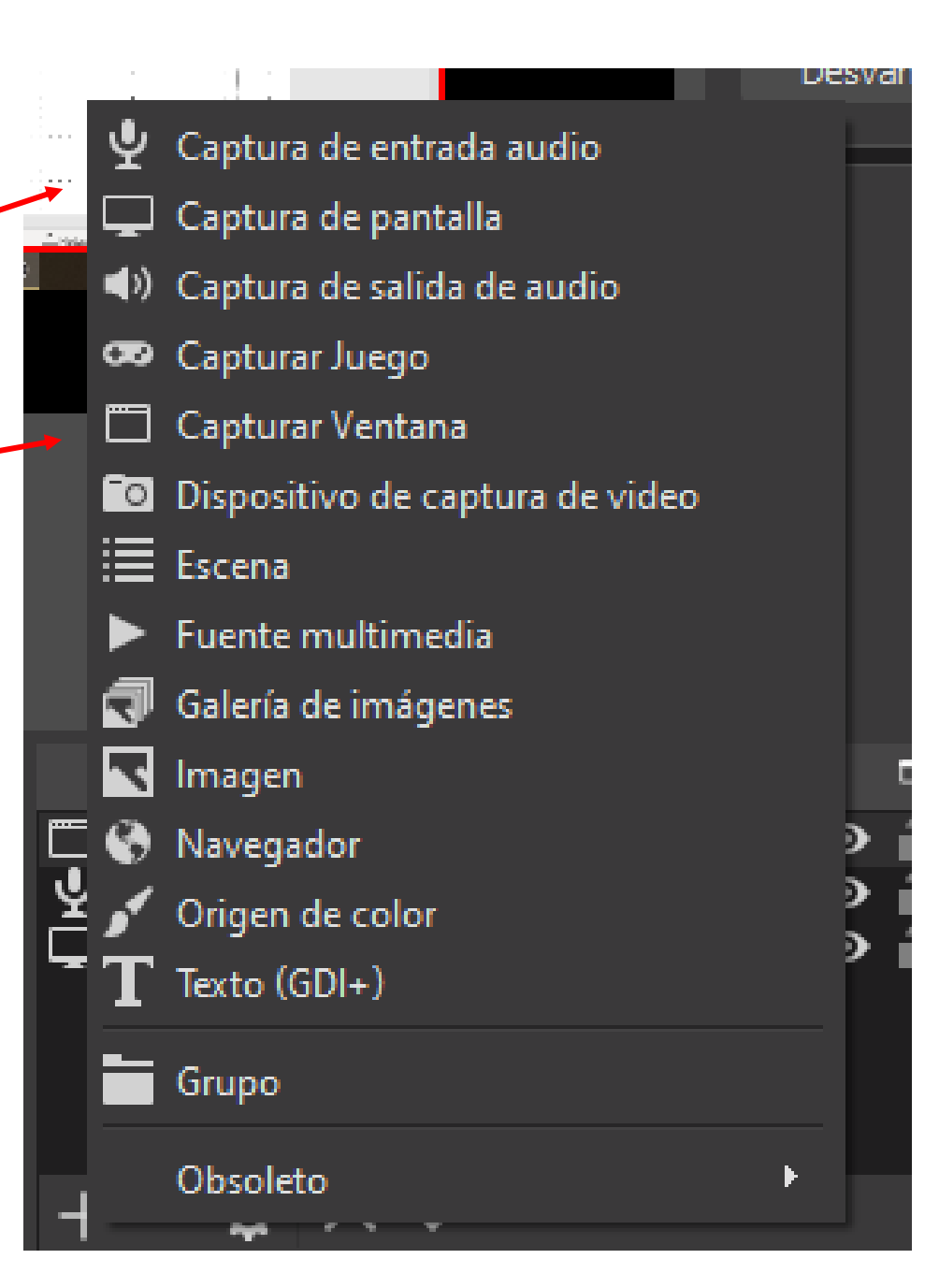

# Paso 3.-Seleccionando el formato del video de salida

#### Cómo cambiar a formato MP4

Seleccionar la opción de AJUSTES (menú de controles), luego elegir SALIDA

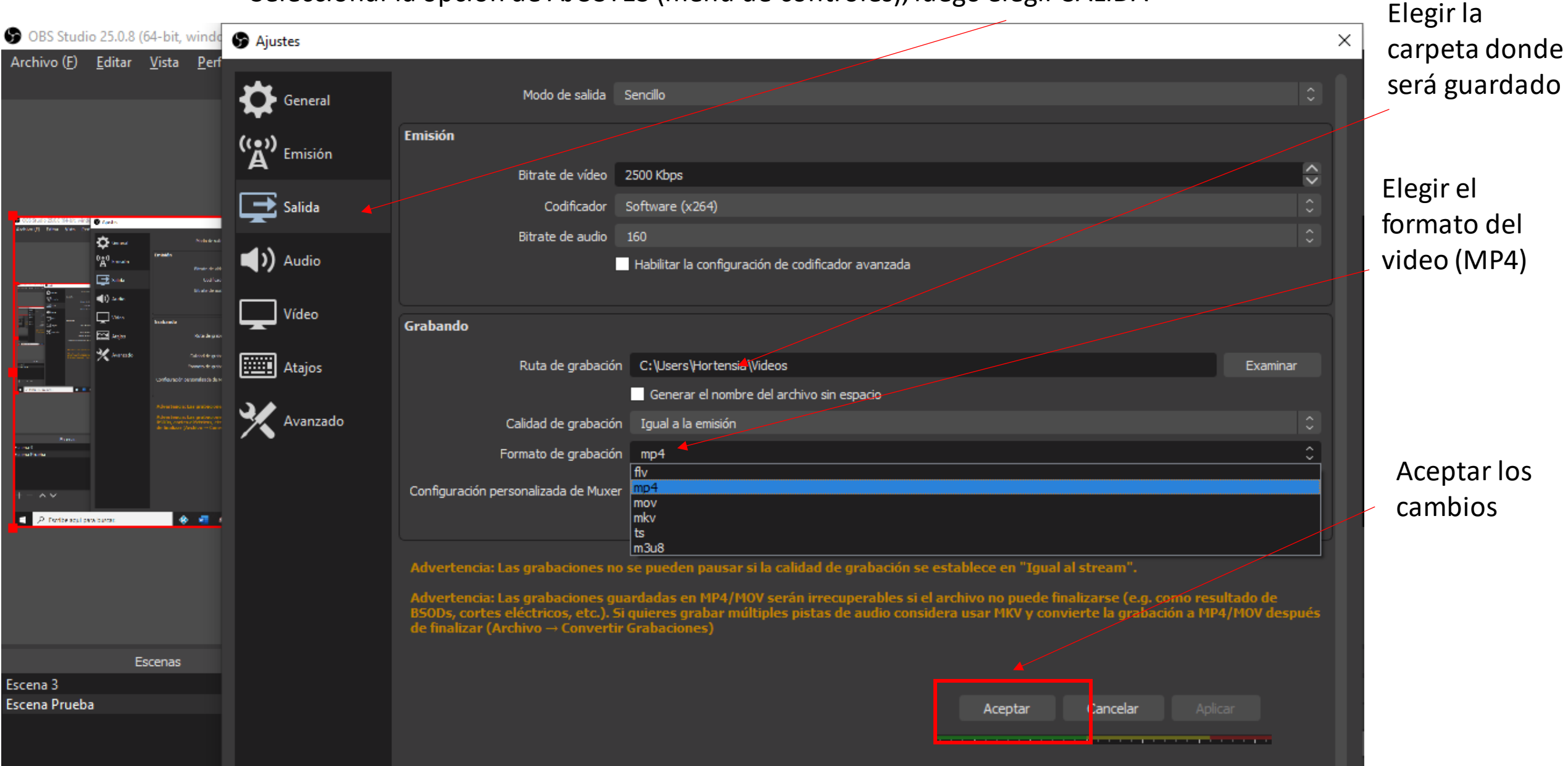

# Iniciando la Grabación

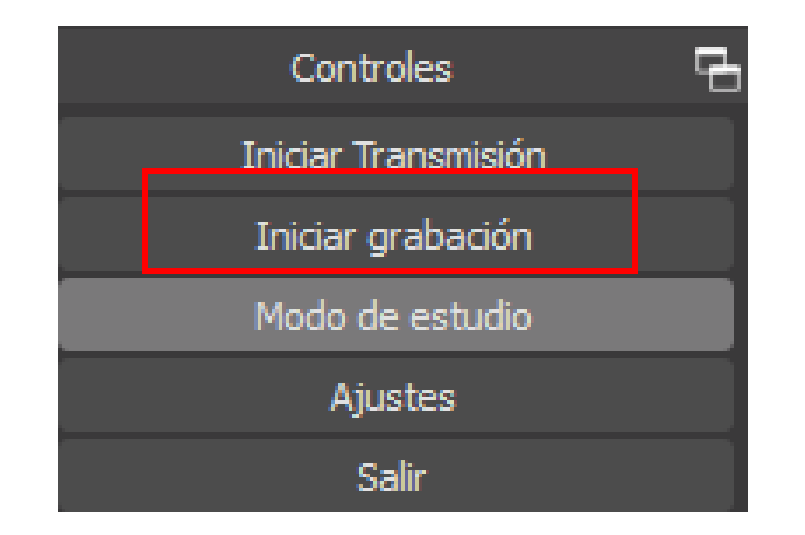

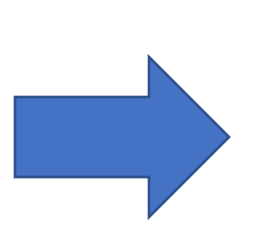

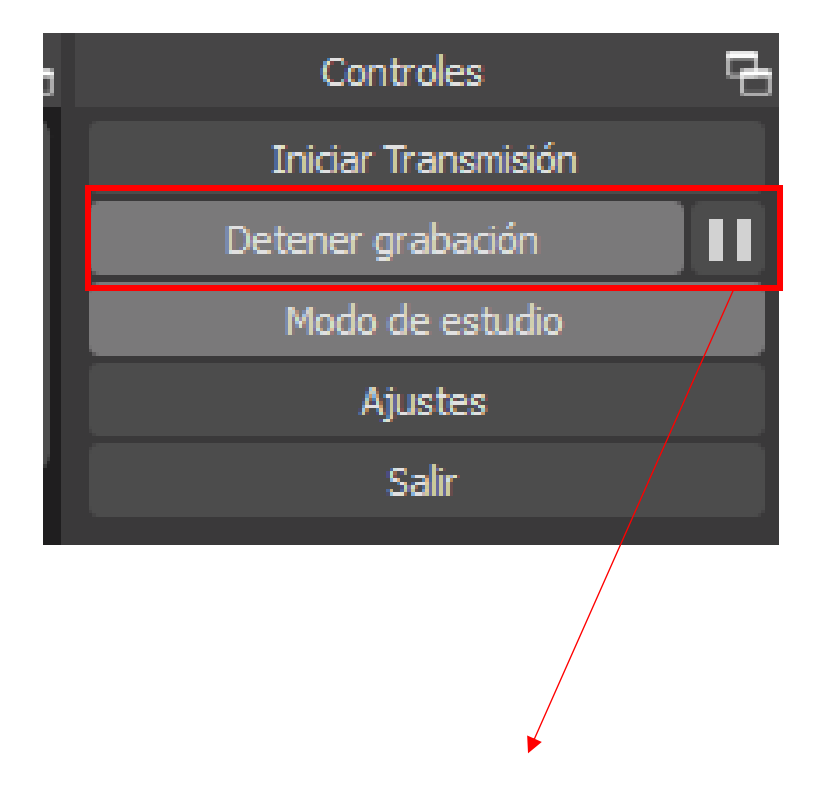

Permite pausar la grabacion

#### Ubicar el video en la carpeta seleccionada

Organizai NUCVO ADTI Seleccional Este equipo > Videos > ρ G  $\sim$ <u>4:</u> \* ^ Nombre Documentos Fecha de modificación Tamaño 🛛 Desktop A 2022-02-24 18-10-09.mp4 24/02/2022 18:10 1.538 KB Hortensia А 2022-02-24 18-07-39.mp4 24/02/2022 18:07 97 KB 24/02/2022 17:45 📑 G:\ 2022-02-24 17-44-59.mp4 \* 82 KB 18/02/2022 20:55 2022-02-18 20-55-21.mp4 1.477 KB Escritorio v 2022-02-18 20-54-08.mp4 18/02/2022 20:54 555 KB OneDrive - Universidad Nacional Mayor de San Marcos 2022-02-18 20-52-19.mp4 18/02/2022 20:52 568 KB Gustavo 5 2022-02-18 20-37-01.mkv 18/02/2022 20:38 19.921 KB Este equipo 2022-02-17 12-11-14.mp4 17/02/2022 12:14 ~ L 7.975 KB E) 2022-02-17 12-11-14.mkv 7.951 KB 17/02/2022 12:11 Desktop Tipo de elemento: Archivo MKV 6 KB Best of Folk Rock u0026 Country Music All Time Classic Folk Rock Don McLean, Jim ( 14/02/2022 19:09 Documentos Tamaño: 7.76 MB La Palabra Fina[4].mp3 1/02/2022 11:41 4 KB 🖶 Downloads Duración: 00:00:24 La Palabra Fina[3].mp3 9,784 KB 1/02/2022 11:20 Imágenes La Palabra Fina[1].mp3 1/02/2022 11:18 9.795 KB Música FABIOLA DE LA CUBA LA PALABRA FINAL MARIO CAVAGNAR.mp3 1/02/2022 11:16 10,354 KB

Este archivo se podrá subir al Google Drive y compartirlo

## **OBS Open Broadcaster Software**

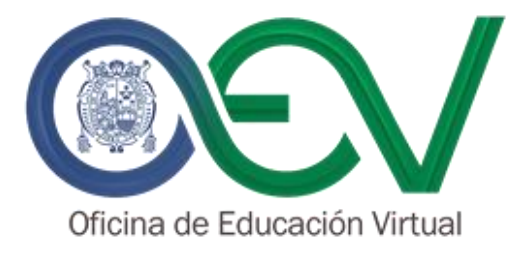

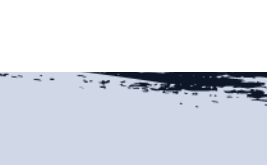